## Description du fichier de Quicklaw pour Microsoft Office

| Nom du fichier :         | qlmosetup_v1_1.exe                                                                   |
|--------------------------|--------------------------------------------------------------------------------------|
| Description du fichier : | programme d'installation de Quicklaw <sup>®</sup> pour Microsoft <sup>®</sup> Office |
| Type de fichier :        | exécutable                                                                           |
| Grosseur du fichier :    | <b>80872 ko</b> (78,9 Mo)                                                            |
| Version du fichier       | 1.1.0.0                                                                              |

## Instructions d'installation

Veuillez vérifier que vous avez bien téléchargé, dans un premier temps, le programme d'installation des composants requis. Ensuite, pour installer le programme d'installation de Quicklaw *pour* Microsoft Office, assurez-vous que Word et Outlook ne sont pas en marche, puis :

- 1. Double-cliquez sur l'icône qlmosetup\_v1\_1.exe du bureau.
- 2. Cliquez sur Run (Exécuter) pour lancer l'assistant InstallShield de Quicklaw® pour Microsoft® Office.

| pen File -                    | Security Warning                                                                                                    |
|-------------------------------|----------------------------------------------------------------------------------------------------|
| Do you want to run this file? |                                                                                                    |
|                               | Name:asx\Desktop\QLMO INSTALL\qImosetup_v1_1.exe<br>Publisher: <u>Reed Elsevier</u><br>Type: Application<br>From: C:\Users\bhuiyasx\Desktop\QLMO INSTALL\qImo<br><u>Run</u> Cancel |
| <b>▼</b> Al <u>w</u> ay       | s ask before opening this file                                                                                                    |
| ۲                             | While files from the Internet can be useful, this file type can<br>potentially harm your computer. Only run software from publishers<br>you trust. What's the risk?                |

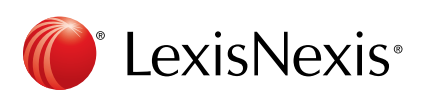

3. Le programme d'installation extrait le fichier d'installation sur votre ordinateur et affiche brièvement la fenêtre suivante.

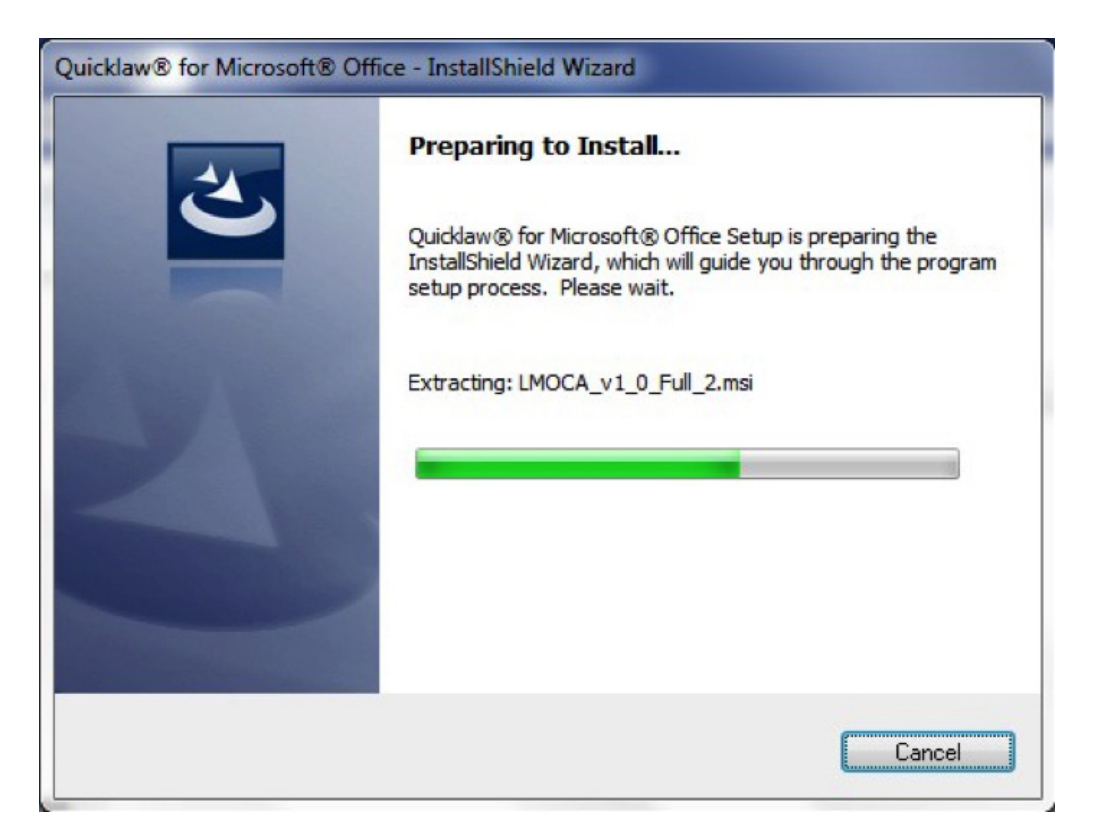

4. Sélectionnez le radio bouton I Accept the terms in the License Agreement, puis cliquez sur Next (Suivant).

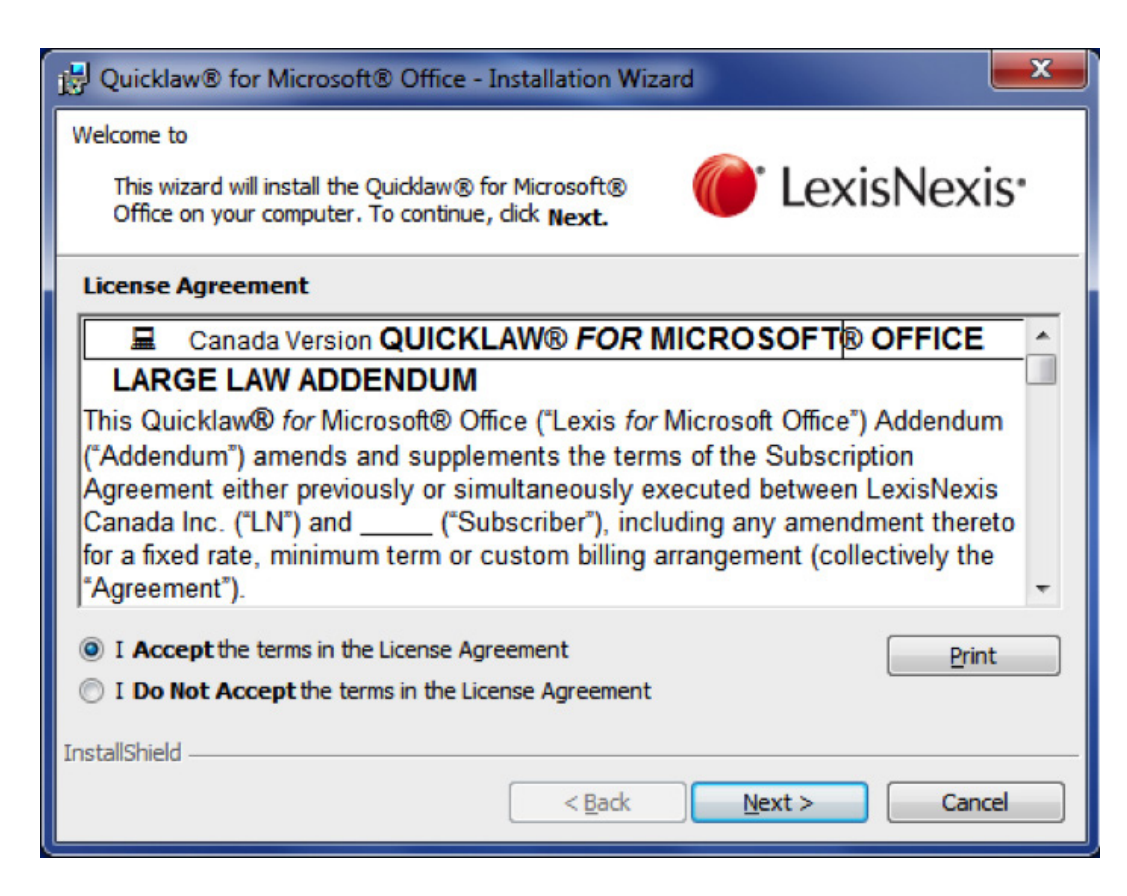

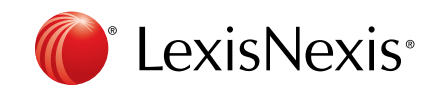

5. L'assistant d'installation déterminera votre version de Microsoft Office et affichera la fenêtre suivante. Cliquez sur **Next (Suivant)**.

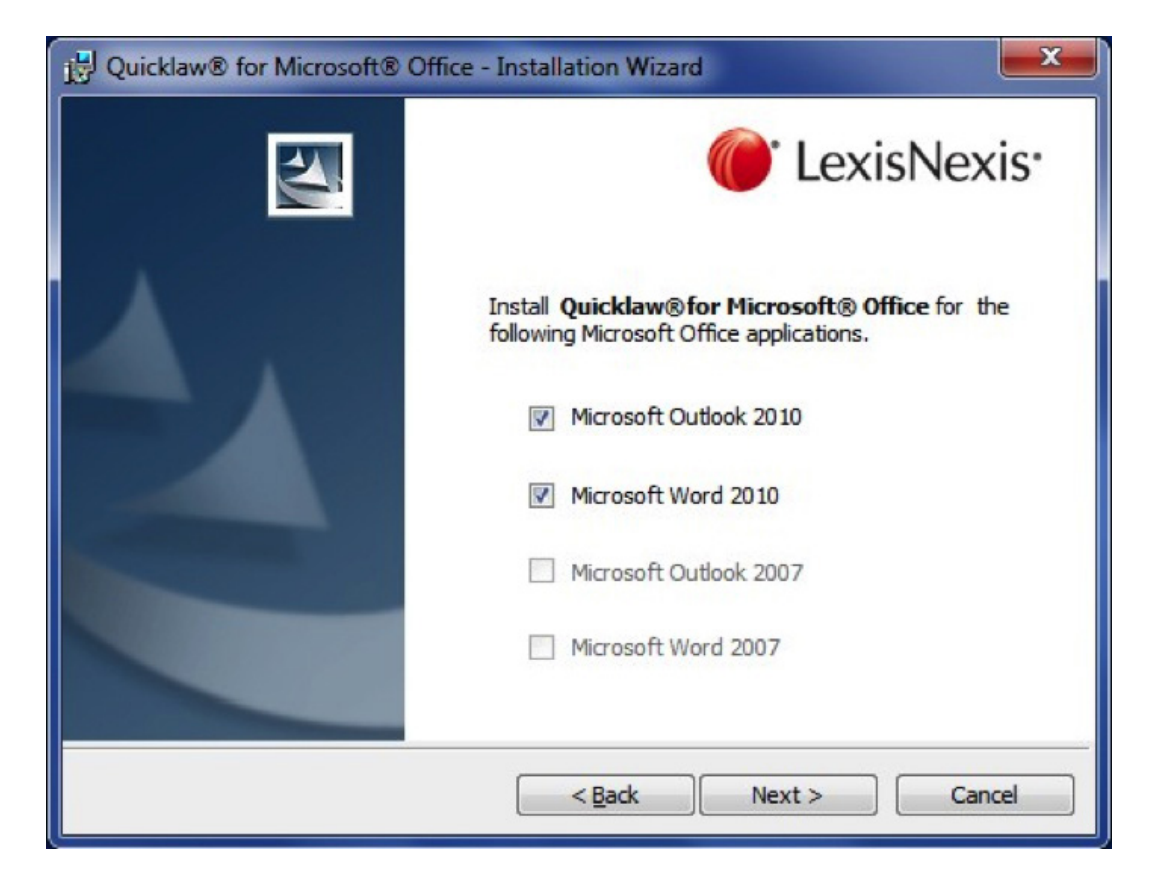

6. Le programme d'installation continuera le processus d'installation.

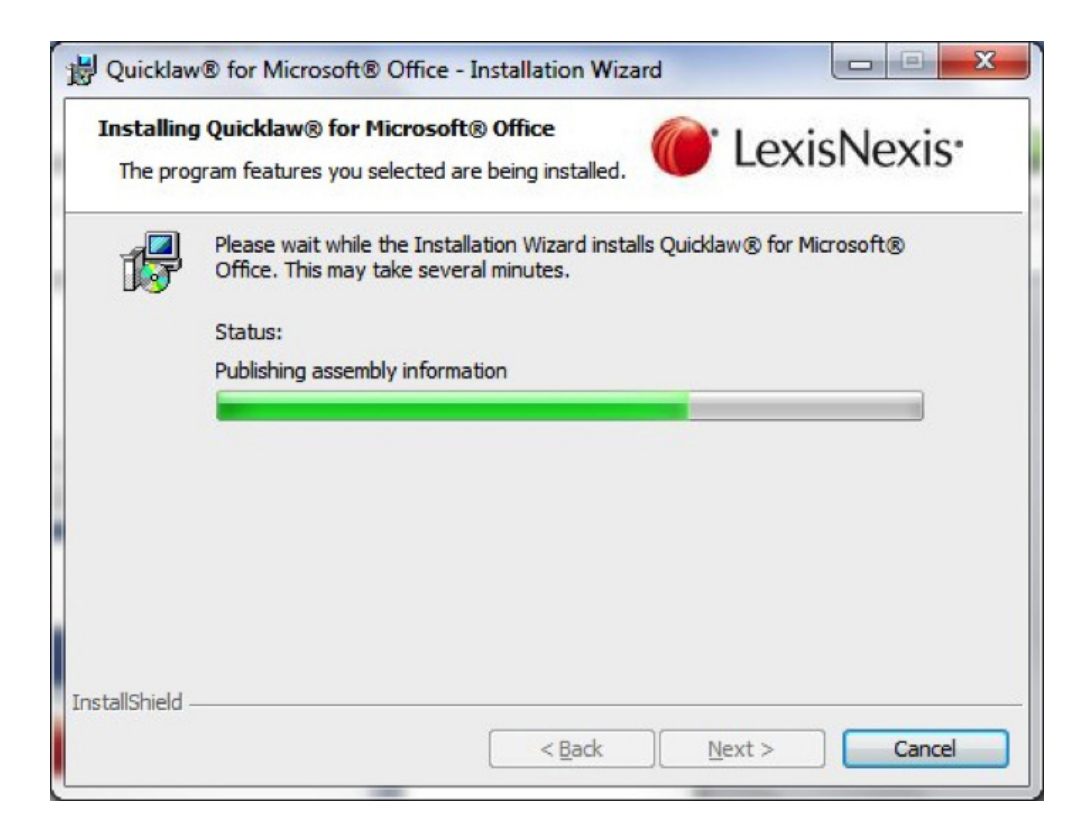

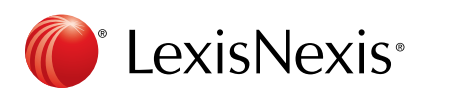

7. Une fois que l'installation est terminée, il affichera la fenêtre suivante. Cliquez sur Finish (Terminer).

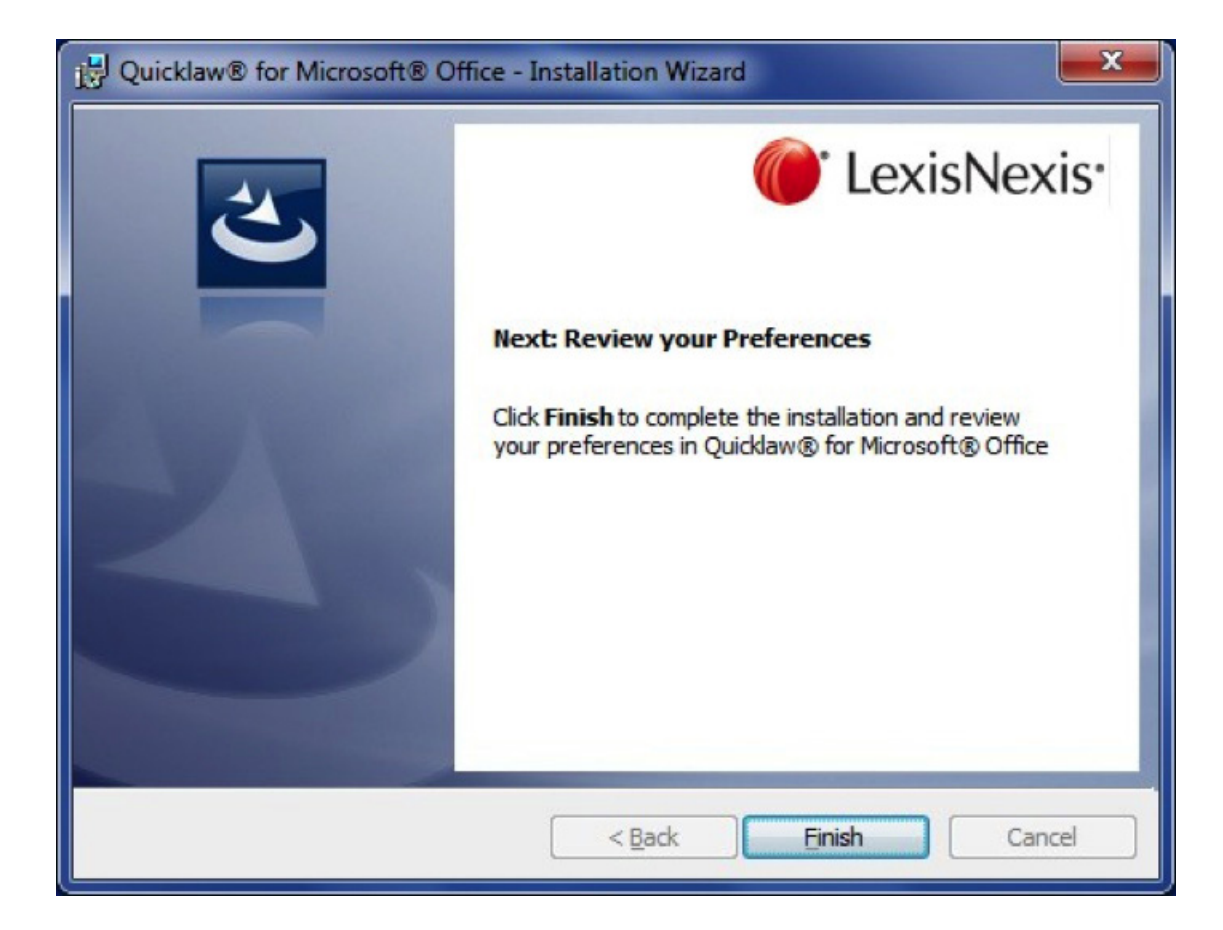

8. Une fois que l'installation est achevée vous pouvez cliquer sur OK dans la fenêtre suivante.

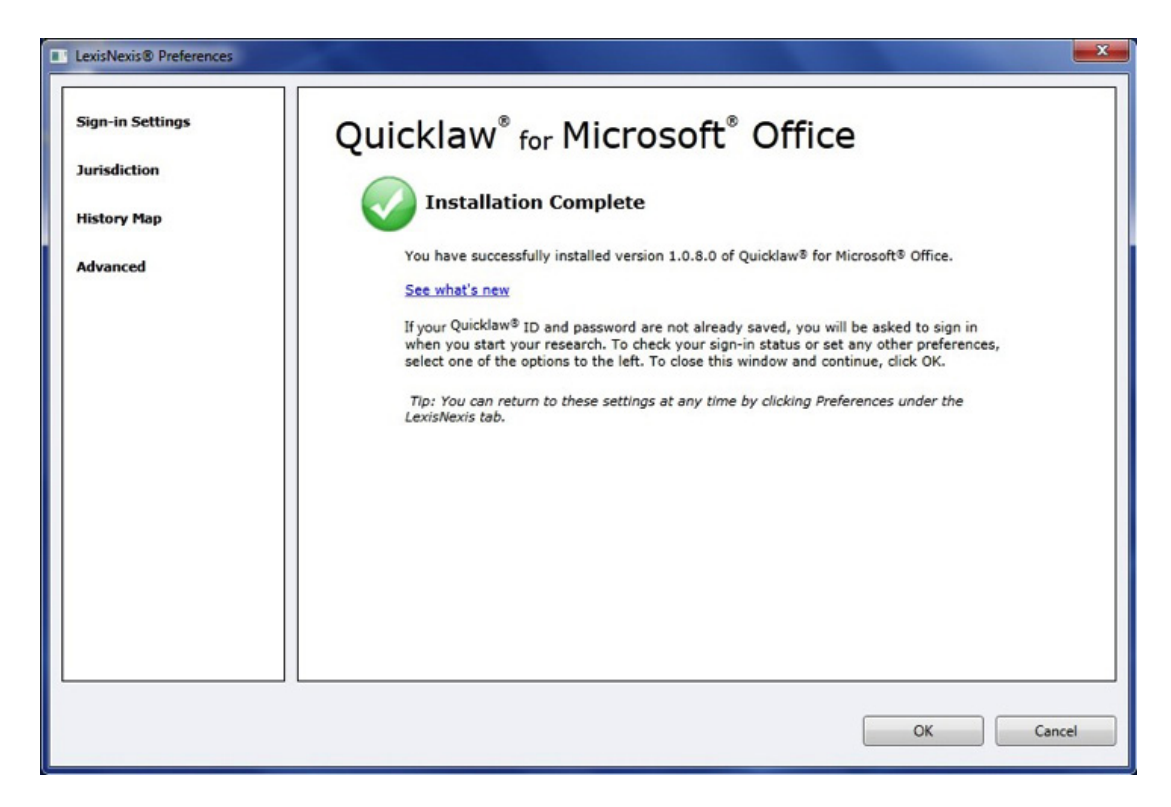

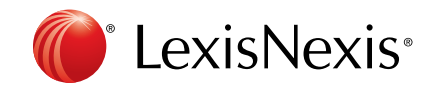